## Bedienungshinweise

Das Programm läuft auf Windows-Computern oder Windows-Emulationen von Mac's. Der Bildschirm (Beamer) muss mindestens 1024 x 768 Pixel groß sein.

## Prgrammbedienung

START: entweder "Autostart" oder Doppelklick auf "latein.exe":

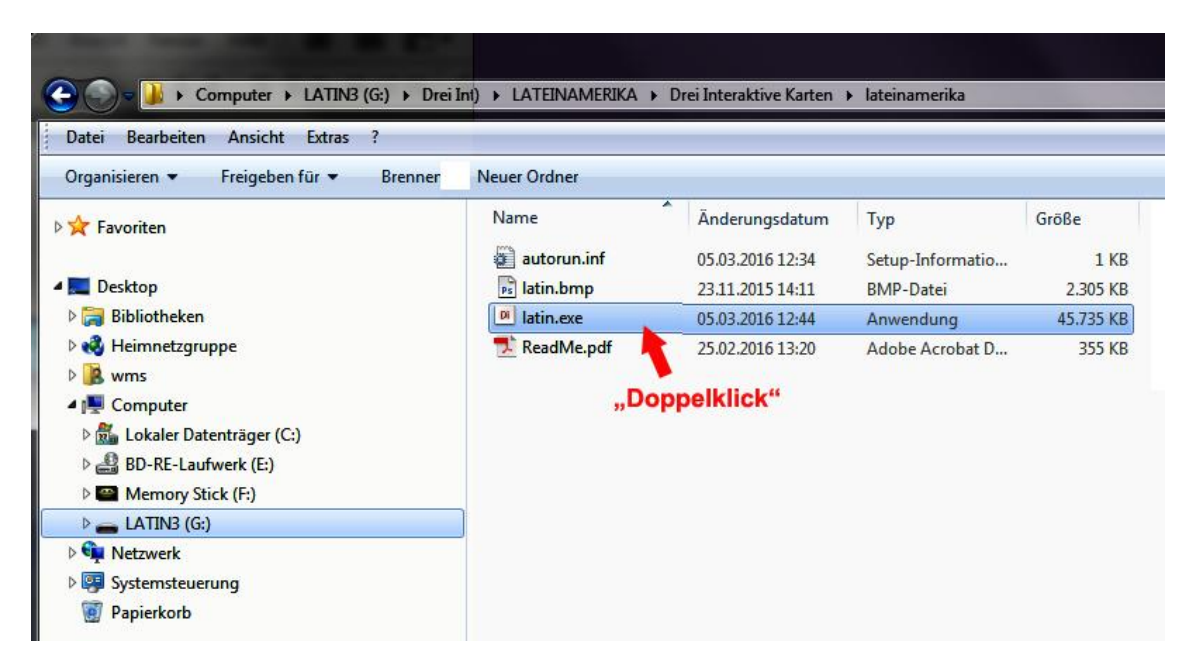

Das Programm wird geladen und gestartet. Die ersten 8 Sekunden Wartezeit können Sie durch einen Klick auf "weiter" abkürzen…

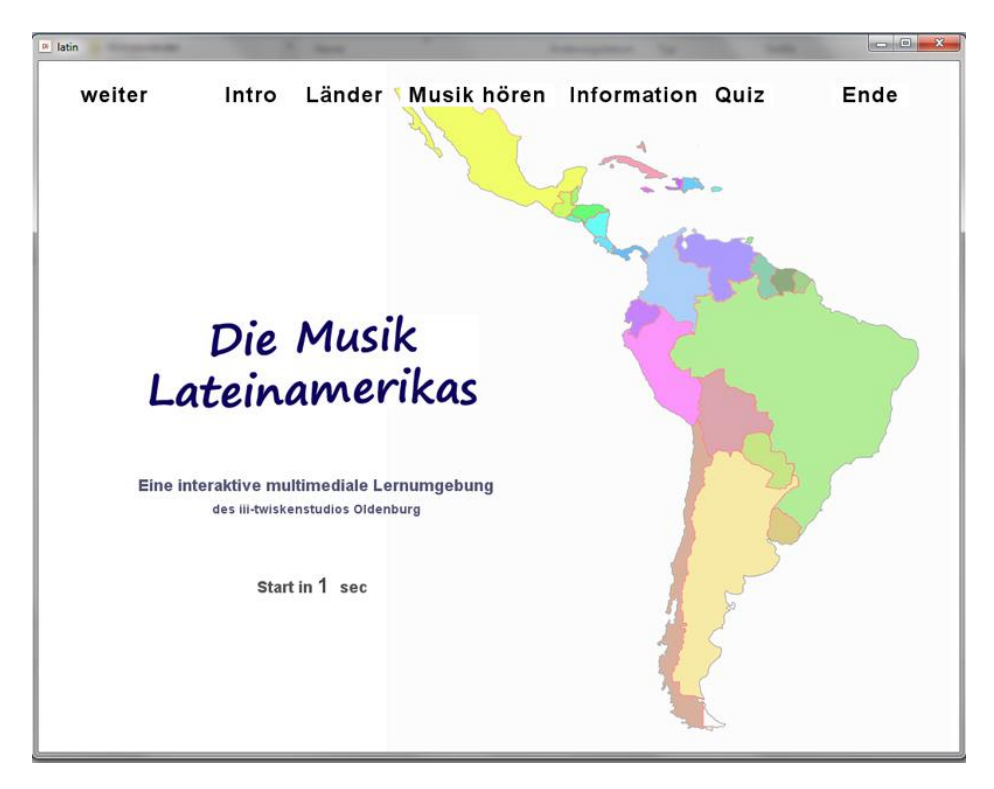

INTRO: 8 Sekunden nach dem Start beginnt der erste Teil <u>"Intro</u>": hier werden die 29 Länder Lateinamerikas (mit Karibik) namentlich genannt und gezeigt. Sie können dieses Intro durch Klick auf "weiter" überspringen.

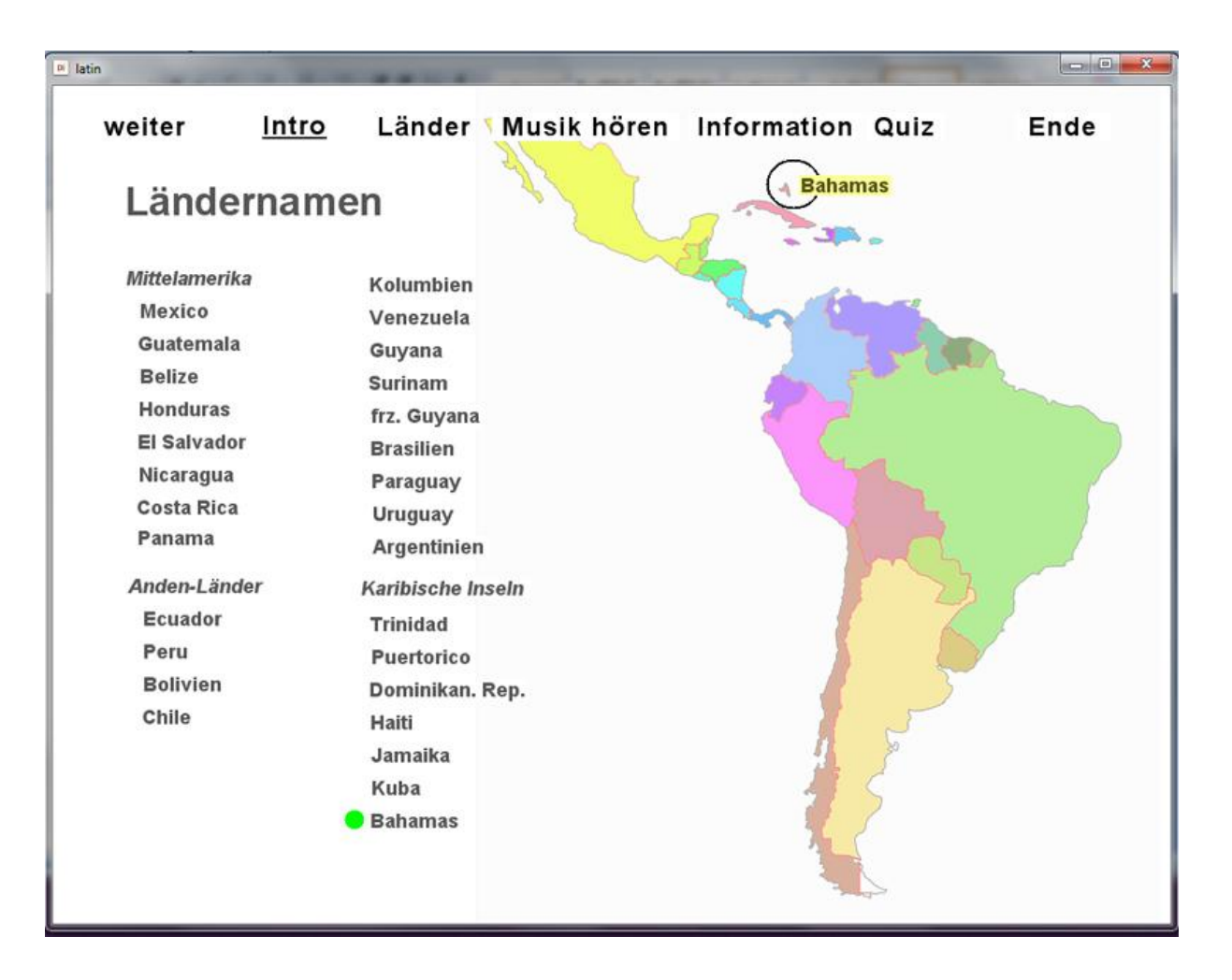

LÄNDER: Anschließend befinden Sie sich im Teil mit den <u>"Länder"(-Kurzinfos)</u>. Hier fahren Sie mit der Maus über ein Land (im Bild: Beispiel "Kolumbien") und klicken einmal: es öffent sich ein kurzer Informationstext.

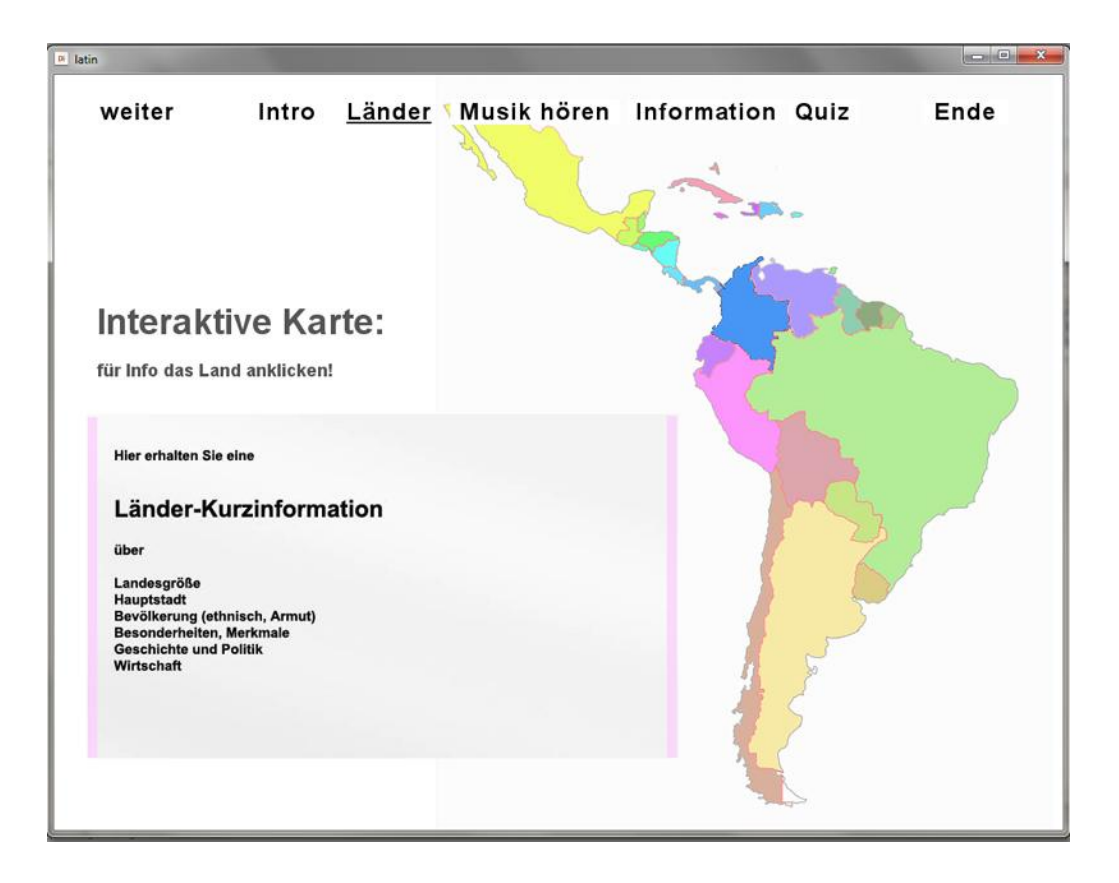

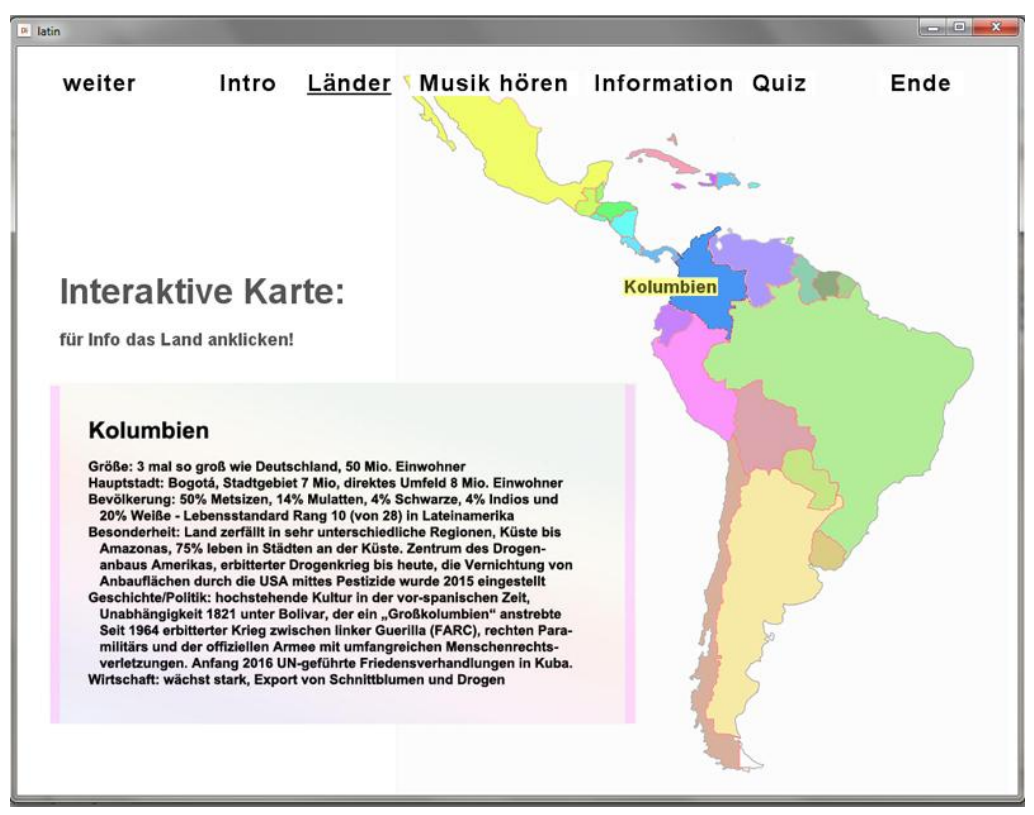

MUSIKHÖREN: Durch "weiter" oder einen Klick auf <u>"Musik hören</u>" gelangem Sie zum dritten und zentralen Teil des Programms: Hier klicken Sie auf eines der im Pazifik schwimmenden Violinschlüsselsymbole, das Symbol verfärbt sich und aus dem Mauspfeil wird ein Fadenkreuz. Es erklingt Musik, solange Sie die Maustaste gedrückt halten.

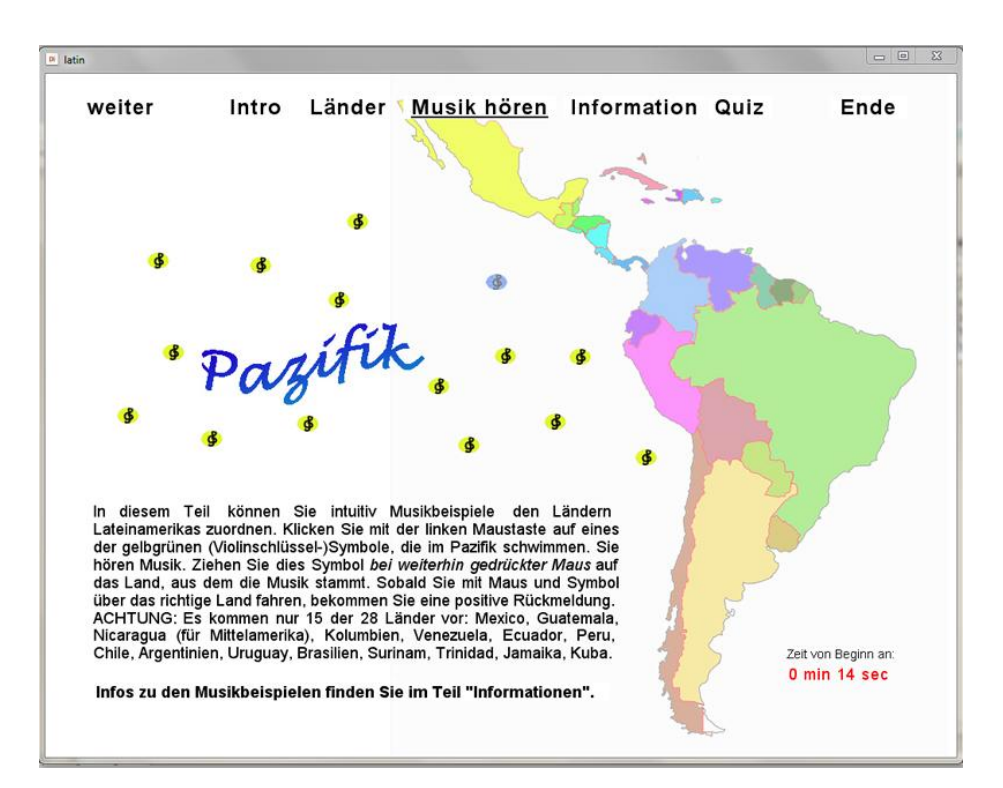

Sie können nun das Symbol (mit gedrückter Maus) entlang der Landkarte verschieben. Wenn Sie das Land, aus dem die Musik stammt erreicht haben, erhalten Sie eine positive Rückmeldung. Unten rechts im Bild läuft eine Uhr, die anzeigt, wie lange man benötigt hat, um alle Musikbeispiele bzw. Violinschlüssel-Symbole auf das richtige Land zu platzieren.

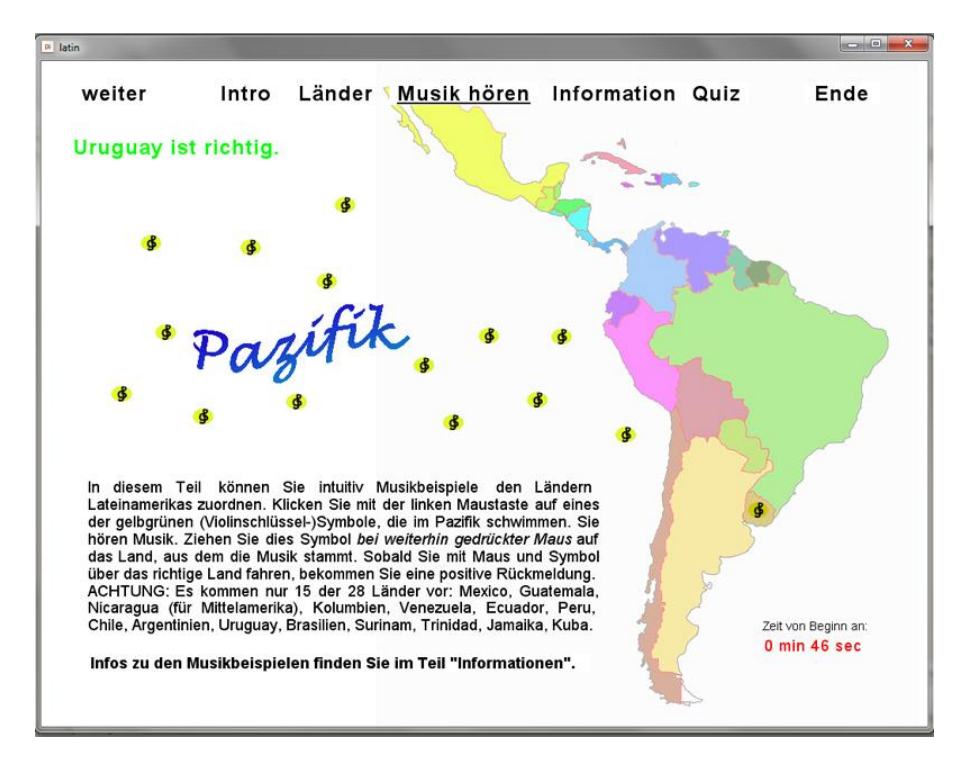

INFORMATIONEN: Durch "weiter"oder einen Klick auf <u>"Informationen</u>" gelangen Sie zum Informationsteil, in dem die im Teil "Musikhören" gehörten Beispiele erläutert werden.

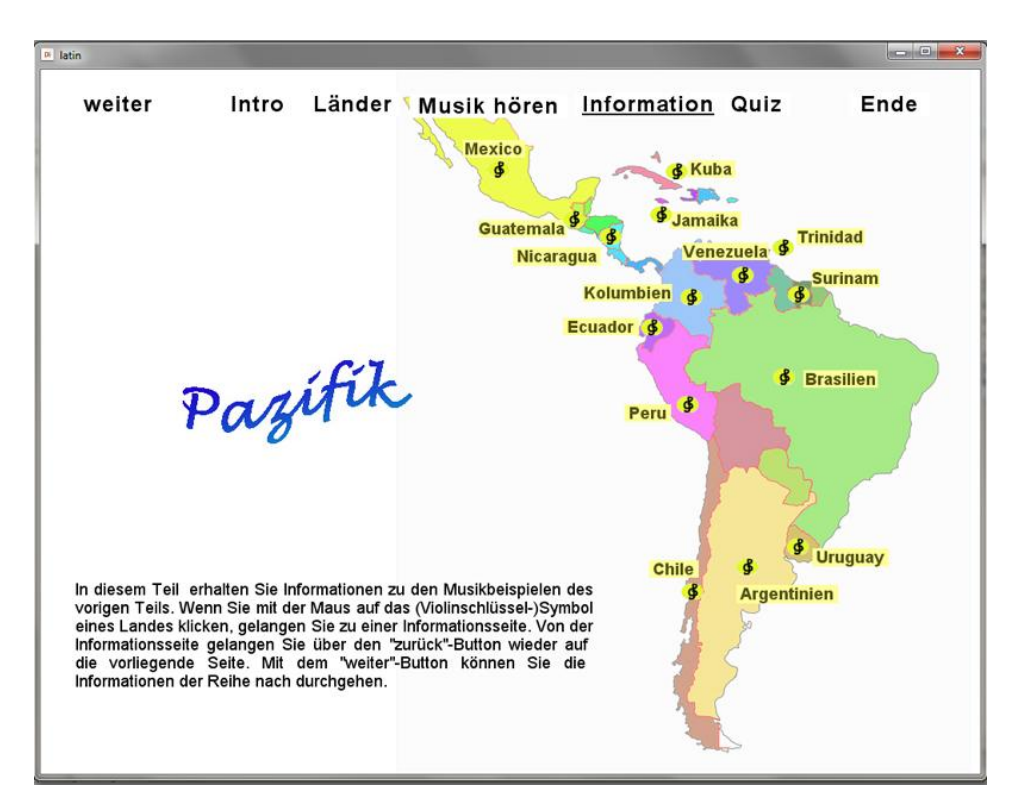

Dazu klickt man auf eines der Violinschlüssel-Symbole eines Landes und die Info-Seite tut sich (im Bild ist dies Uruguay). Hier können Sie die Musik anhalten, erneut starten und zurück zur Hauptseite "Informationen" gelangen. Mit "weiter" können Sie auch alle Musikinformationen nacheimander durchspielen.

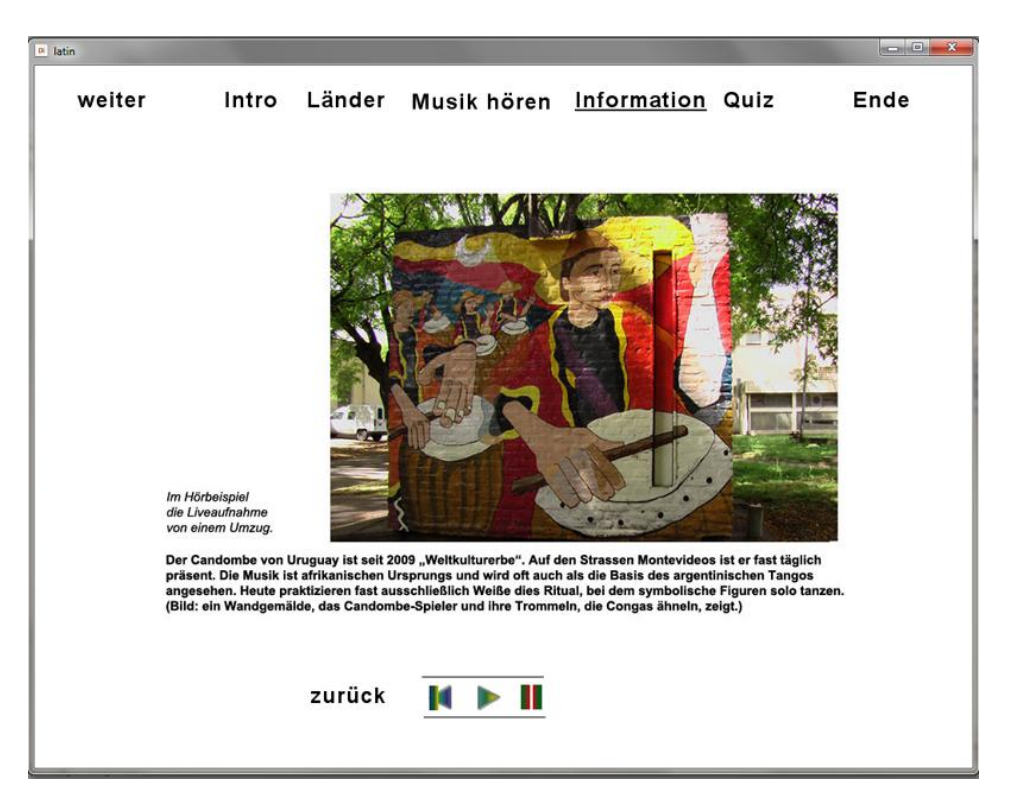

QUIZ: Ein Klick auf <u>"Quiz</u>" eröffnet den Quiz-Teil. Nachdem Sie auf START geklickt haben erklingt eines der zuvor gehörten Musikbeispiele. Sie müssen auf das Land klicken, aus dem die Musik stammt. Nach einem Klick - ob falsch oder richtig - erklingt das nächste Beispiel.

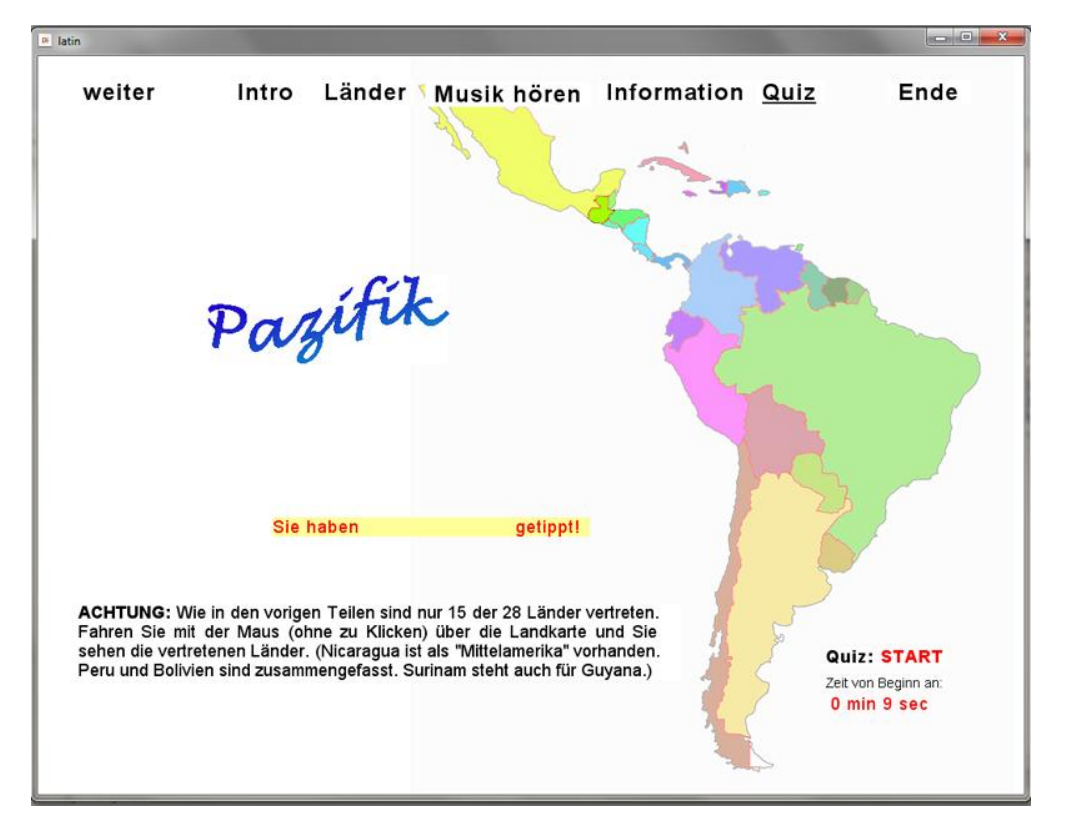

Dies Spiel wiederholt sich 15 Mal. Wenn Sie fertig sind, wird Ihnen Ihr Ergebnis angezeigt sowie die Zeit, die Sie benötigt haben. - Sie können den Quiz wiederholen, indem Sie erneut in der Menueleiste auf "Quiz" klicken.

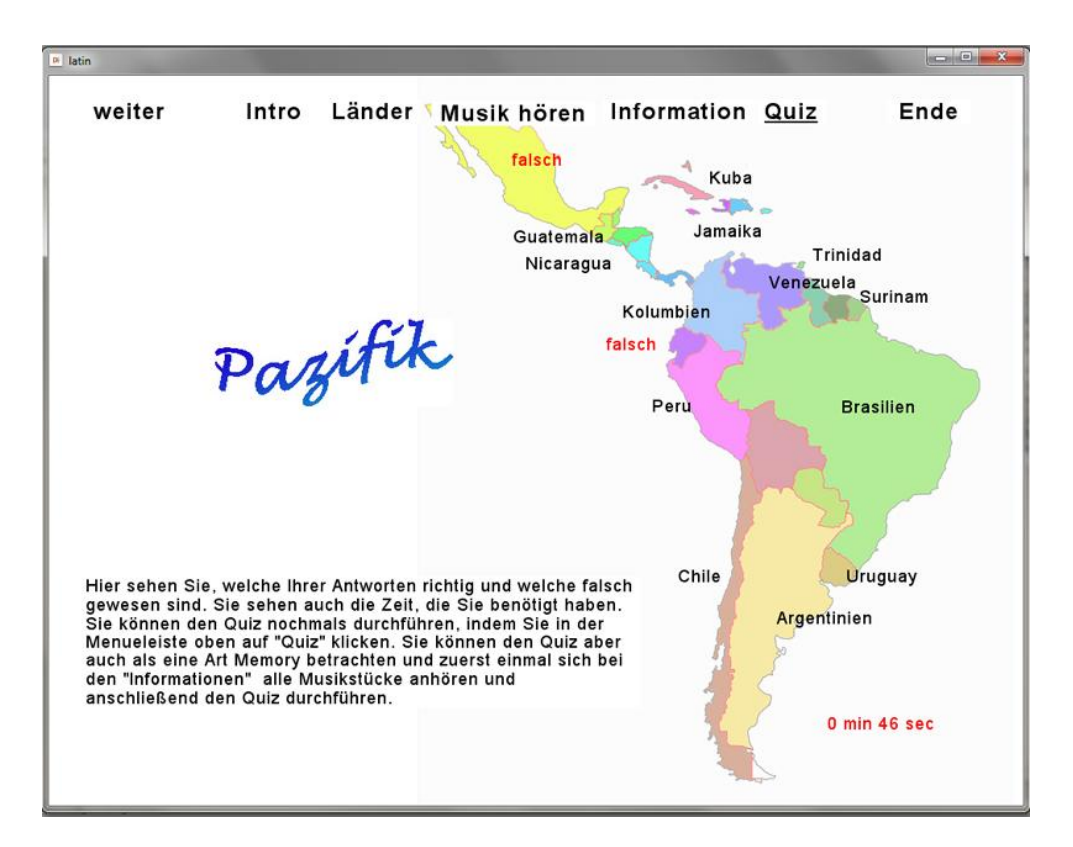

ENDE: Ein Klick auf <u>"Ende</u>" beendigt das Programm, nachdem eine Sicherheitsabfrage erolgt ist. Sie können aus dem Programm durch Drücken von <u>"Esc"</u> jederzeit aussteigen.

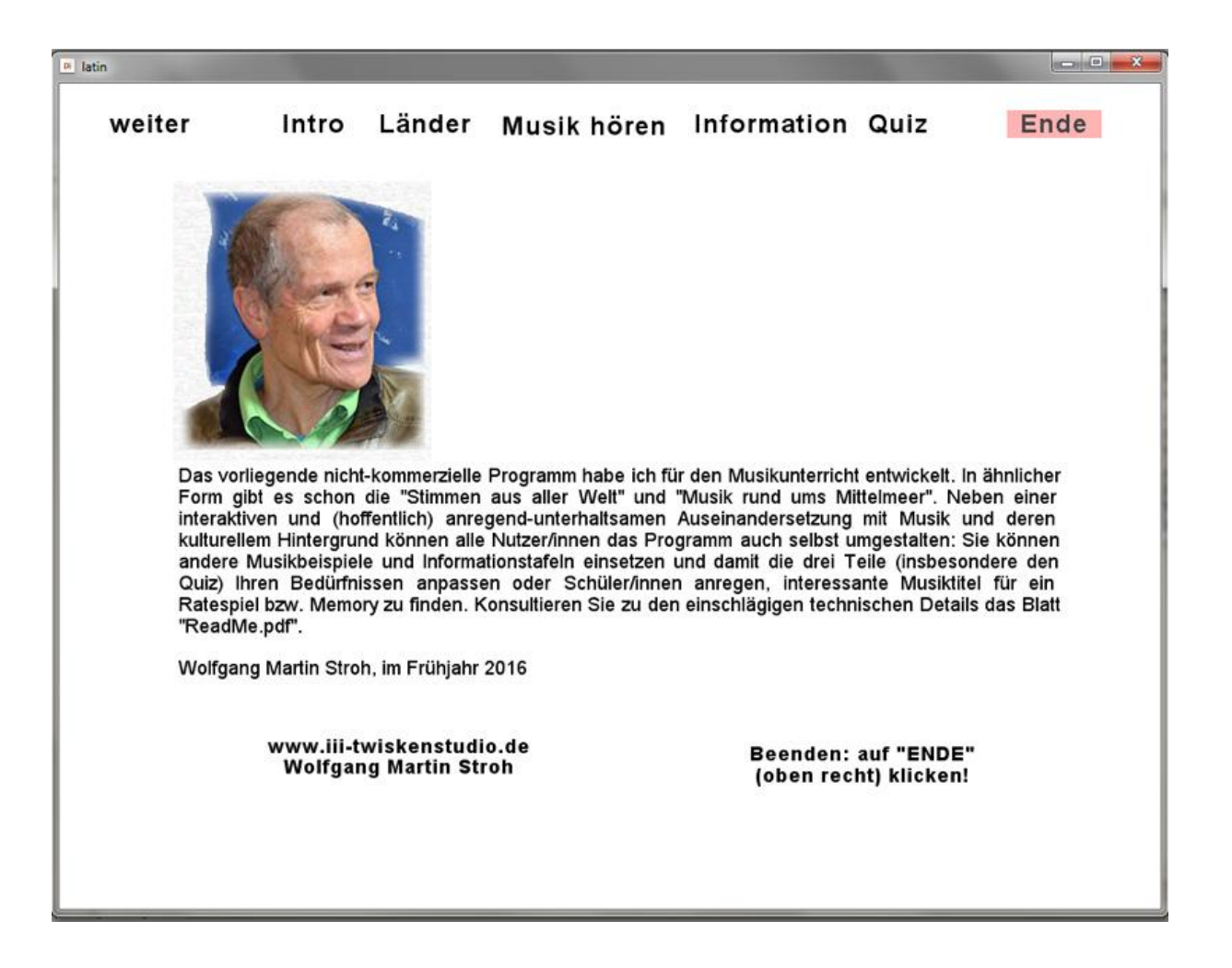

## **Zusätzliche Optionen**

In der "komprimierten Version" sind alle Musikbeispiele und Musikinfos in einer exe-Datei von 45 MB Größe zusammen gefasst. (Und die Musikbeispiele sind auf 1 Minute Dauer reduziert.) In der "interaktiven" Version ist die exe-Datei lediglich 6 MB und alle Musikbeispiele, Infotafeln, Bilder etc. sind open source in erkennbaren Ordnern abgelegt. Die Infotafeln und Musikbeispiele befinden sich in den Ordnern "infotafeln", "länderinfo" und "mp3".

| Freigeben fü     | r 🕶 Brennen Neue      | er Ordner        |                  |                 |                 |            |         |        |
|------------------|-----------------------|------------------|------------------|-----------------|-----------------|------------|---------|--------|
| Name             |                       | Änderung         | Änderungsdatum   |                 | Тур             |            |         |        |
| )) bilde         |                       | 29.11.2015       | 29.11.2015 10:38 |                 | Dateiordner     |            |         |        |
| 🌗 infotafeln 🛛 🥌 |                       | 19.02.2016       | 19.02.2016 10:59 |                 | Dateiordner     |            |         | "      |
| 📕 länder         |                       | 23.11.2015       | 23.11.2015 13:18 |                 | ner             | im         | "Explo  | rer"   |
| 퉬 länderinfo     |                       | 03.03.2016       | 03.03.2016 12:19 |                 | her             |            |         |        |
| 🕌 mp3            |                       | 19.02.2016       | 5 14:44          | Dateiordner     |                 |            |         |        |
| ps latein.bmp    |                       | 19.02.2016 14:39 |                  | BMP-Datei       |                 | 385 KB     |         |        |
| Iatein.exe       |                       | 25.02.2016 13:10 |                  | Anwendung       |                 | 6.243 KB   |         |        |
| 📌 ReadMe.pdf     |                       | 25.02.2016 13:20 |                  | Adobe Acrobat D |                 | 355 KB     |         |        |
|                  |                       |                  |                  |                 |                 |            |         |        |
|                  | Name                  | Тур              | Größe            |                 |                 |            |         |        |
|                  | 00intro.mp3           | MP3-Audioformat  | 658              | КВ              |                 |            |         |        |
|                  | 01mexico.mp3          | MP3-Audioformat  | 1.911            | КВ              |                 |            |         |        |
|                  | 🔰 02guatemala.mp3     | MP3-Audioformat  | 2.394            | КВ              |                 |            |         |        |
| _                | 🔰 03nicaragua.mp3     | MP3-Audioformat  | <b>4.85</b> 9    | КВ              |                 |            |         |        |
|                  | 🔰 03nicaragua-alt.mp3 | MP3-Audioformat  | 2.111            | KP              |                 |            |         |        |
|                  | 04kolumbien.mp3       | MP3-Audioformat  | 3.626            | K               | ne              | T          | 'n      | Größe  |
|                  | 05venezuela.mp3       | MP3-Audioformat  | 1.425            | K               |                 | .,         | P       | Grobe  |
|                  | 06ecuador.mp3         | MP3-Audioformat  | 2.672            | KI 🔛            | 01mexico.jpg    | JP         | EG-Bild | 241 KB |
|                  | 🔰 07peru.mp3          | MP3-Audioformat  | 1.216            | KI 🖹            | 02guatemala.    | jpg JP     | EG-Bild | 162 KB |
|                  | 08chile.mp3           | MP3-Audioformat  | 2.499            | KI 🖹            | 03nicaragua.j   | pg JP      | EG-Bild | 295 KB |
|                  | 09argentinien.mp3     | MP3-Audioformat  | 2.841            | KI 🖹            | 03nicaragua_a   | alt.jpg JP | EG-Bild | 224 KB |
|                  | 10uruguay.mp3         | MP3-Audioformat  | 1.544            | KI 🖹            | 04kolumbien.    | jpg JP     | EG-Bild | 171 KB |
|                  | 11brasilien.mp3       | MP3-Audioformat  | 1.587            | KI 🖹            | 05venezuela.j   | pg JP      | EG-Bild | 252 KB |
|                  | 12surinam.mp3         | MP3-Audioformat  | 2.811            | . KE 🖹          | 06ecuador.jpg   | g JP       | EG-Bild | 207 KB |
|                  | 13trinidad.mp3        | MP3-Audioformat  | 2.469            | KE 🖹            | 07peru.jpg      | JP         | EG-Bild | 406 KB |
|                  | 🔰 14jamaika.mp3       | MP3-Audioformat  | 2.232            | KI 🔛            | 08chile.jpg     | JP         | EG-Bild | 233 KB |
|                  | 15kuba.mp3            | MP3-Audioformat  | 5.074            | KI 🖹            | 09argentinien   | .jpg JP    | EG-Bild | 126 KB |
|                  |                       |                  |                  |                 | 10uruguay.jpg   | g JP       | EG-Bild | 305 KB |
|                  |                       |                  |                  |                 | 11brasilien.jpg | g JP       | EG-Bild | 254 KB |
|                  |                       |                  |                  |                 | 12surinam.jpg   | JP JP      | EG-Bild | 158 KB |
|                  |                       |                  |                  |                 | 13ttrinidad.jp  | g JP       | EG-Bild | 266 KB |
|                  |                       |                  |                  |                 | 14jamaika.jpg   | JP         | EG-Bild | 236 KB |
|                  |                       |                  |                  |                 | 15kuba.jpg      | ĄĹ         | EG-Bild | 248 KB |

Wenn Sie **andere Musikbeispiele** verwenden möchten (oder ihre Schüler/innen neue Musik suchen sollen), dann können Sie unter Beibehaltung des Namens diese neue Musik (als mp3, beliebige Größe) und eine entsprechende Infotafel (als jpg der Größe 800 x 500 pixel) in den jeweiligen Ordner einfügen. Das Programm holt sich dann diese neue Musik/Infotafel aus dem Ordner. Mit anderen Worten: Sie und Ihre Schüler/innen können den Inhalt der interaktiven Musiklandkarte nach eigenem Belieben ändern. Ratespiel "Musik hören" und "Quiz" funktionieren dann auch mit dieser neuen Musik.